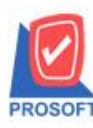

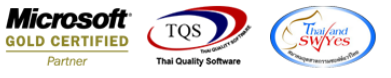

## ระบบ Warehouse Management

หน้าจอการบันทึกจ่ายสินค้าออก เพิ่มแสดง Column วันที่กำหนดส่งของจากใบสั่งขายที่แถบอ้างอิง Ref.SO เมื่อ Find

เอกสาร

1.เข้าที่ระบบ Warehouse Management> WH Data Entry > ง่ายสินค้าออก

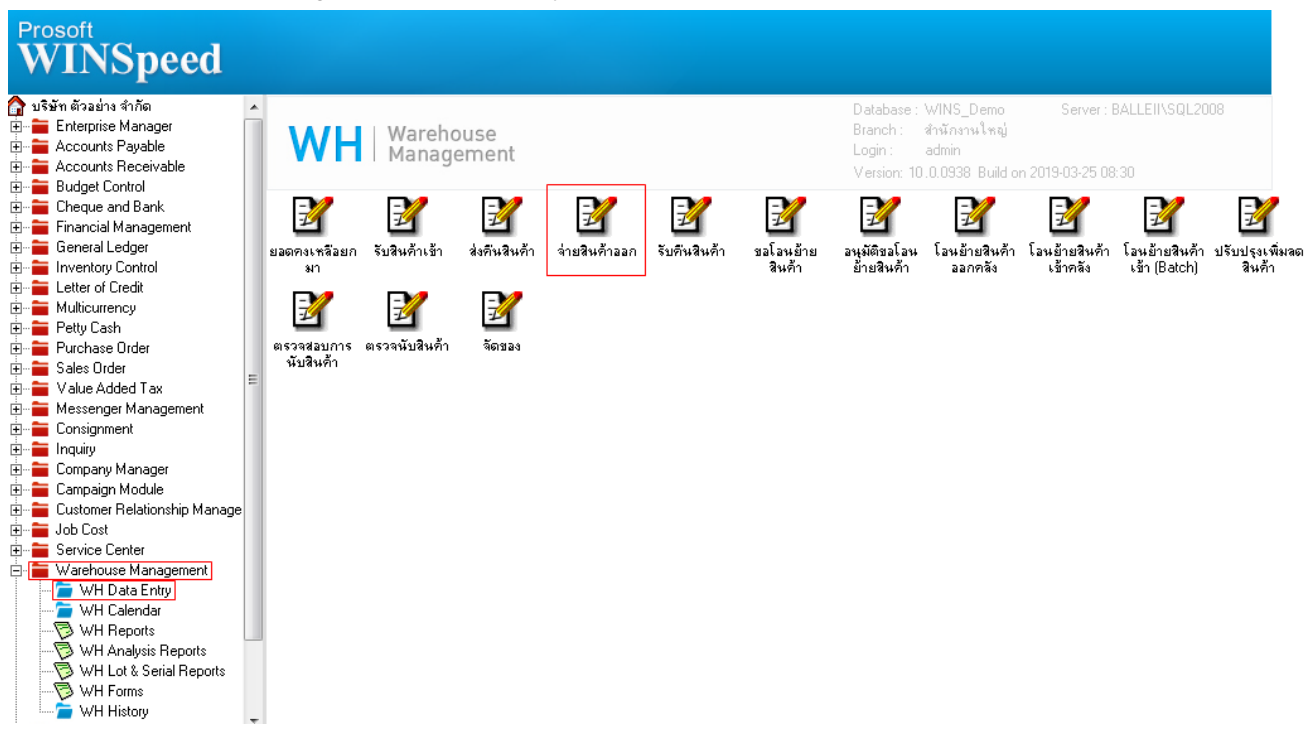

## 2.เถือก Ref.SO

| 🔰 จ่ายสินค้าออก |           |      |              |            |                 |         |          |                  |
|-----------------|-----------|------|--------------|------------|-----------------|---------|----------|------------------|
| รหัสลูกค้า      | l         | -    |              |            | ] เลขที่ใบ DP   |         |          | Issue Stock (WH) |
| รายการเอกสาร    |           | -    |              |            | รหัสแผนก        |         | <b>_</b> |                  |
| เลขที่เอกสาร    |           | 3    | วันที่เอกสาร | 26/03/2562 | s শীৰ Job       |         | <b>•</b> |                  |
| เลขที่ SO       |           |      | วันที่ SO    | 11         | กำหนดส่งของ     | 26/03/2 | 562 💶    | <b>_</b>         |
| ผู้บันทึก       | 01        | -    | ริน          |            | ] ผู้ส่งสินค้า  |         | -        |                  |
| หมายเหตุ        |           |      |              |            | -               |         |          |                  |
|                 |           |      |              |            |                 |         |          |                  |
| No. รหัสสิ      | นค้า      |      | ชื่อสินค้า   |            | คลัง            | ที่เก็บ | หน่วยนับ | สำนวน            |
| 1               |           |      |              |            |                 |         |          | .0000            |
| 2               |           |      |              |            |                 |         |          | .0000            |
| 4               |           |      |              |            |                 |         |          | .0000            |
| 5               |           |      |              |            |                 |         |          | .0000            |
| 6               |           |      |              |            |                 |         |          | .0000            |
| 7               |           |      |              |            |                 |         |          | .0000            |
| 8               |           |      |              |            |                 |         |          | .0000            |
| 9               |           |      |              |            |                 |         |          | .0000            |
| 10              |           |      |              |            |                 |         |          | .0000            |
| 11              |           |      |              |            |                 |         |          | .0000            |
| 12              |           |      |              |            |                 |         |          | .0000            |
| ⊒_ 3= 3= Q      |           |      |              |            |                 |         | 508      | .0000            |
| 😭 Detail 🔯 De:  | scription |      | _            |            |                 |         |          |                  |
| New 🖪 Save      | X Delete  | Find | Depy 🕈       | Ref.SO     | <b>∏</b> +Close |         |          |                  |

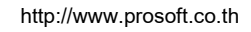

10

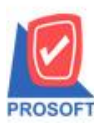

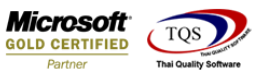

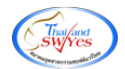

## เพิ่มแสดง Column วันที่กำหนดส่งของจากใบสั่งขาย

| roup by                                 | ▼ Tavt       |             |                   | (F2)        | 🔽 แสดงผลการ Retrieve                              |
|-----------------------------------------|--------------|-------------|-------------------|-------------|---------------------------------------------------|
| วันที่เอกสาร                            | เลษที่เอกสาร | เลขที่ใบ PO | วันที่กำหนดส่งของ | Expire Date | ชื่อลูกค้า                                        |
| 08/03/2562 S                            | 06203-00001  |             | 08/03/2562        |             | 010201                                            |
| 11/01/2562 S                            | 06201-00002  |             | 11/01/2562        |             | บริษัท กรุงเทพผลิตเหล็ก จำกัด (มหาชน)             |
| 07/01/2562 S                            | 06201-00001  |             | 07/01/2562        |             | ห้างหุ้นส่ว <sup>ุ</sup> นจำกัด คม เอ็นจิเนียริ่ง |
| 14/12/2561 S                            | 06112-00005  |             | 14/12/2561        |             | บริษัท กรุงเทพผลิตเหล็ก จำกัด (มหาชน)             |
| 14/12/2561 S                            | 06112-00004  |             | 14/12/2561        |             | บริษัท กรุงเทพผลิตเหล็ก จำกัด (มหาชน)             |
| 13/12/2561 S                            | 06112-00003  |             | 13/12/2561        |             | บริษัท ควอลิตี้เซรามิก จำกัด                      |
| 13/12/2561 S                            | 06112-00002  |             | 13/12/2561        |             | บริษัท คาร์ดิแนล เฮลท์ 222 (ประเทศไทย)            |
| 12/12/2561 S                            | 06112-00001  |             | 12/12/2561        |             | บริษัท กรุงเทพผลิตเหล็ก จำกัด (มหาชน)             |
| 18/09/2561 S                            | 06109-00003  |             | 18/09/2561        |             | CUS-00001                                         |
| 17/09/2561 S                            | 06109-00002  |             | 17/09/2561        |             | บริษัท กรุงเทพผลิตเหล็ก จำกัด (มหาชน)             |
| 17/09/2561 S                            | 06109-00001  |             | 17/09/2561        |             | test                                              |
| 29/08/2561 S                            | 06108-00003  |             | 29/08/2561        |             | บริษัท กรุงเทพผลิตเหล็ก จำกัด (มหาชน)             |
| 20/08/2561 S                            | 06108-00001  |             | 20/08/2561        |             | 750335                                            |
| 12/04/2561 S                            | 06104-00001  |             | 12/04/2561        |             | บริษัท กรุงเทพผลิตเหล็ก จำกัด (มหาชน)             |
| 30/03/2561 S                            | 06103-00002  |             | 30/03/2561        |             | บริษัท คอนเวเยอร์ เอ็ม แอนด์ อี จำกัด             |
| 07/03/2561 S                            | 06103-00001  |             | 07/03/2561        |             | test                                              |
| 07/02/2561 S                            | 06102-00001  |             | 07/02/2561        |             | test                                              |
| 25/01/2561 S                            | 06101-00003  |             | 25/01/2561        |             | บริษัท คอนเวเยอร์ เอ็ม แอนด์ อี จำกัด             |
| 08/01/2561 S                            | 06101-00001  |             | 08/01/2561        |             | บริษัท รุ่งเรื่อง จำกัด                           |
| 21/12/2560 S                            | 06012-00002  |             | 21/12/2560        |             | test                                              |
| 44.900000000000000000000000000000000000 | 00040.00004  |             | 44.90.0000        |             |                                                   |

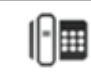